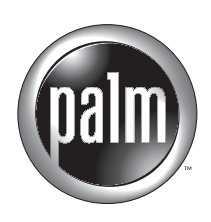

# Manuel d'utilisation du Composeur Palm™

#### Copyright

Copyright © 2002 Palm, Inc. Tous droits réservés. Graffiti et Palm OS sont des marques déposées de Palm, Inc. Palm et le logo Palm sont des marques commerciales de Palm, Inc. Les autres marques et noms de produits sont des marques déposées ou des marques commerciales de leurs détenteurs respectifs.

#### Déni et limitation de responsabilité

Palm, Inc. n'assume aucune responsabilité pour tout dommage ou perte découlant de l'utilisation de ce manuel.

Palm, Inc. n'assume aucune responsabilité pour toute perte ou réclamation par des tiers pouvant découler de l'utilisation de ce logiciel. Palm, Inc. n'assume aucune responsabilité pour tout dommage ou perte entraîné par la suppression de données résultant d'un mauvais fonctionnement, de piles à plat ou de réparations. Veuillez effectuer des copies de sauvegarde de toutes vos données importantes sur d'autres supports afin d'éviter de perdre des données.

**IMPORTANT** Veuillez consulter le contrat de licence d'utilisation du logiciel qui accompagne ce produit avant d'utiliser les programmes logiciels inclus. L'utilisation d'une partie du logiciel indique que vous acceptez les modalités du contrat de licence d'utilisation du logiciel.

## Sommaire

| Chapitre 1 : Utilisation du Composeur Palm <sup>™</sup> 1           |
|---------------------------------------------------------------------|
| Installation du Composeur Palm 1                                    |
| Ouverture du Composeur Palm 2                                       |
| Composition d'un numéro 2                                           |
| Recomposition du dernier numéro 3                                   |
| Utilisation de la numérotation rapide 3                             |
| Ajout d'une entrée de numérotation rapide 4                         |
| Appel d'une entrée de numérotation rapide                           |
| Modification d'une entrée de numérotation rapide                    |
| Composition d'un numéro à partir de la liste Historique des appels7 |
| Chapitre 2 : Assistance et dépannage 9                              |
| En cas de problème                                                  |
| FAQ 10                                                              |

## Utilisation du Composeur Palm™

Le Composeur Palm<sup>TM</sup> est une façon rapide et simple d'utiliser votre ordinateur de poche pour composer un numéro de téléphone sur votre téléphone mobile. Le Composeur Palm permet également de composer rapidement des numéros fréquemment appelés et mémorise les derniers numéros appelés.

## Installation du Composeur Palm

L'utilisation du Composeur Palm nécessite les conditions suivantes :

- Votre téléphone mobile doit être un téléphone GSM.
- Le logiciel Mobile Connectivity doit être installé sur votre ordinateur de poche. Ce logiciel est inclus avec la plupart des ordinateurs de poche Palm<sup>TM</sup> et il peut être installé à partir du CD d'installation Bluetooth.

Avant d'utiliser le Composeur Palm, vous devez :

- Installer l'application Composeur Palm. Vous installez le Composeur Palm comme vous installeriez toute autre application de l'ordinateur de poche. Pour des informations sur l'installation des applications, voir le manuel de votre ordinateur de poche.
- Installer le logiciel Mobile Connectivity sur votre ordinateur de poche. Pour des informations sur l'installation du logiciel Mobile Connectivity, voir le manuel de votre ordinateur de poche.
- Connecter votre téléphone mobile à l'ordinateur de poche en utilisant le port série, le port IR (infrarouge) ou Bluetooth. Pour des informations sur le raccordement de votre téléphone mobile à votre ordinateur de poche, consultez le manuel de votre ordinateur de poche ou la documentation de l'accessoire Bluetooth.

## **Ouverture du Composeur Palm**

Vous ouvrez le Composeur Palm comme toute autre application de votre ordinateur de poche.

**CONSEIL** L'écran des préférences des boutons vous permet d'attribuer au Composeur Palm soit l'icône de votre choix soit l'un des boutons d'application situés sur la face avant de l'ordinateur de poche. Une fois que le Composeur Palm est associé à une icône ou à un bouton, il suffit d'appuyer sur l'icône ou le bouton pour que l'application Composeur Palm s'ouvre à l'écran Numérotation rapide (voir « Appel d'une entrée de numérotation rapide » dans la suite de ce chapitre).

#### Pour ouvrir le Composeur Palm :

- 1. Appuyez sur l'icône Applications 🕲.
- 2. Appuyez sur l'icône Composeur Palm ♥.

## Composition d'un numéro

Le Composeur Palm vous permet de composer directement un numéro à partir de votre ordinateur de poche.

#### Pour composer un numéro :

1. Composez le numéro de téléphone en utilisant le clavier numérique.

**CONSEIL** Vous pouvez aussi entrer le numéro de téléphone en utilisant le clavier logiciel ou la zone d'écriture Graffiti<sup>®</sup>.

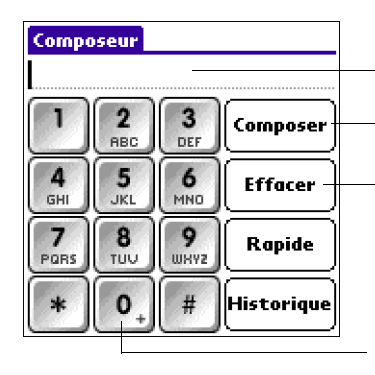

Les chiffres apparaissent dans l'affichage numérique

Entrez le numéro de téléphone et appuyez sur Composer

Appuyez sur Effacer pour effacer un chiffre de l'affichage numérique. Appuyez sur Effacer et maintenez enfoncé pour effacer tout l'affichage numérique

Appuyez sur la touche 0 pour ajouter un signe + (plus) à la séquence numérique

2. Appuyez sur Composer.

Le numéro est composé et ajouté à la liste Historique des appels. Vous êtes alors prêt à communiquer via votre téléphone mobile.

## Recomposition du dernier numéro

Vous pouvez rapidement recomposer le dernier numéro appelé à partir de l'écran Composeur.

#### Pour recomposer le dernier numéro :

1. Appuyez sur Composer quand l'affichage numérique est vide.

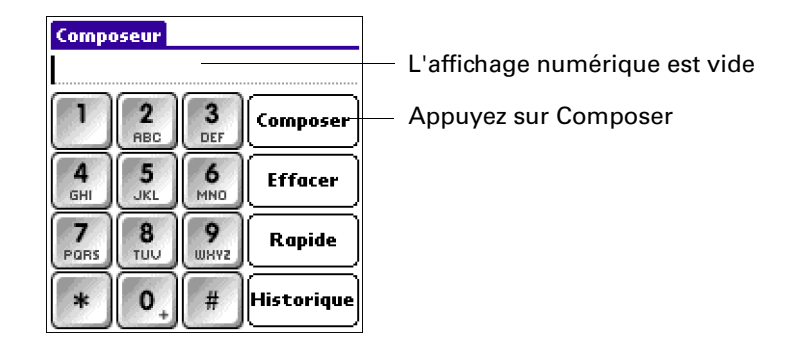

2. Appuyez sur Composer.

Le numéro est composé et ajouté à la liste Historique des appels. Vous êtes alors prêt à communiquer via votre téléphone mobile.

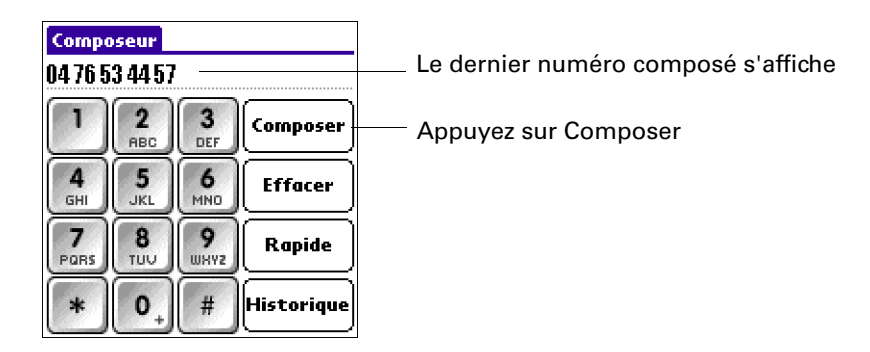

## Utilisation de la numérotation rapide

La numérotation rapide permet de composer rapidement les numéros les plus fréquemment utilisés. Vous pouvez entrer jusqu'à 10 numéros dans l'écran Numérotation rapide.

**CONSEIL** L'écran des préférences des boutons vous permet d'attribuer au Composeur Palm soit l'icône de votre choix soit l'un des boutons d'application situés sur la face avant de l'ordinateur de poche. Une fois que le Composeur Palm est associé à une icône ou à un bouton, il suffit d'appuyer sur l'icône ou le bouton pour que l'application Composeur Palm s'ouvre à l'écran Numérotation rapide.

### Ajout d'une entrée de numérotation rapide

#### Pour ajouter une entrée de numérotation rapide

**1**. Appuyez sur Rapide.

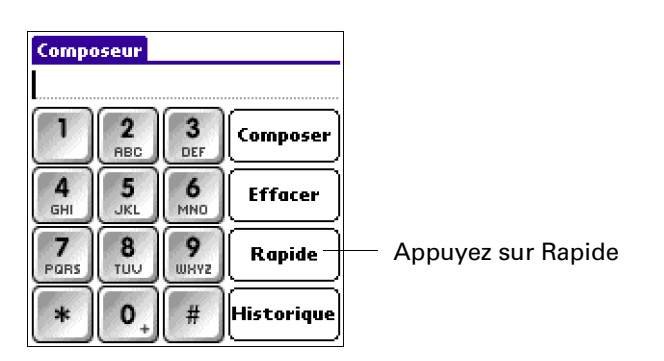

2. Appuyez sur un bouton de numérotation rapide vide.

| Numérotation rapide |          |                                                   |
|---------------------|----------|---------------------------------------------------|
| Domicile            | Isabelle |                                                   |
| Messages            |          | Appuyez sur un bouton de numérotation rapide vide |
| Louis               |          |                                                   |
| ( Maman )           |          |                                                   |
| Docteur Faré        |          |                                                   |
| (Terminé) (Modifier | r)       |                                                   |

3. Entrez un nom et un numéro de téléphone.

**CONSEIL** Vous pouvez ajouter un numéro à partir de l'affichage numérique du Composeur Palm ou d'autres applications du Palm en utilisant la fonction couper-coller du menu Edition.

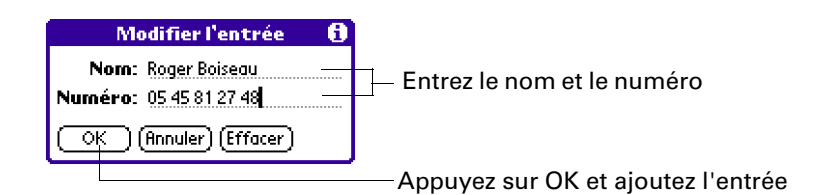

**4**. Appuyez sur OK.

| Numérotation rapide    |                                                    |
|------------------------|----------------------------------------------------|
| Domicile Isabelle      |                                                    |
| Messages Roger Boiseau | — Entrée ajoutée à la liste de numérotation rapide |
| Louis                  |                                                    |
| Maman                  |                                                    |
| Docteur Faré           |                                                    |
| (Terminé) (Modifier)   |                                                    |

Le nom apparaît sur le bouton de numérotation rapide.

5. Appuyez sur Terminé.

#### Appel d'une entrée de numérotation rapide

Pour appeler une entrée de numérotation rapide :

**1**. Appuyez sur Rapide.

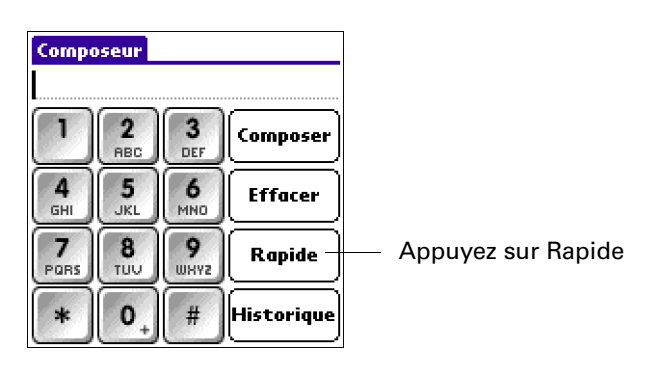

2. Appuyez sur l'un des boutons de numérotation rapide.

Le numéro est composé et ajouté à la liste Historique des appels. Vous êtes alors prêt à communiquer via votre téléphone mobile.

| Numérotation rapide  |                 |  |
|----------------------|-----------------|--|
| Domicile             | lsabelle 🚽      |  |
| Messages             | (Roger Boiseau) |  |
| Louis                |                 |  |
| Maman                |                 |  |
| Docteur Faré         |                 |  |
| (Terminé) (Modifier) |                 |  |

 Appuyez sur un bouton de numérotation rapide pour composer le numéro

### Modification d'une entrée de numérotation rapide

Pour modifier une entrée de numérotation rapide :

**1**. Appuyez sur Rapide.

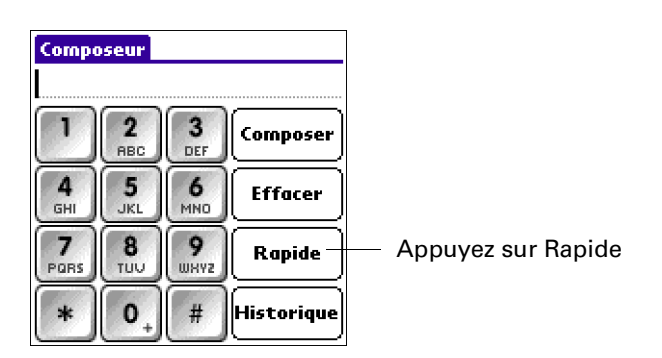

2. Appuyez sur Modifier.

**CONSEIL** Vous pouvez également aller directement à la boîte de dialogue Modifier l'entrée en appuyant sur un bouton de numérotation rapide et en le maintenant enfoncé.

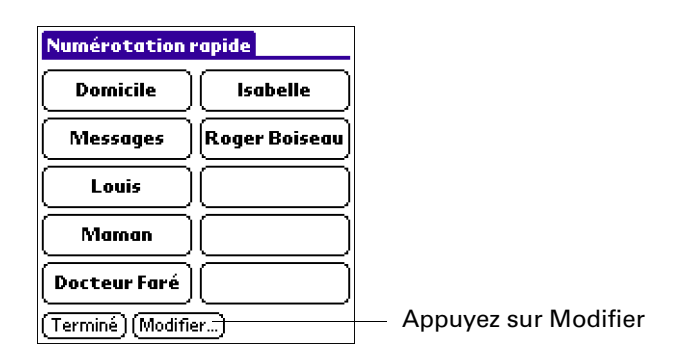

**3**. Appuyez sur une entrée.

| Modifier les entrées 🚯                                                                                                    |                           |
|----------------------------------------------------------------------------------------------------|---------------------------|
| 1.     Domicile       2.     Messages       3.     Louis       4.     Maman       5.     Docteur Faré       6.     Isabelle       7.     Roger Boiseau       8.       9.       10. | —— Appuyez sur une entrée |
| (Terminé)                                                                                                    | ]                         |

4. Modifiez l'entrée et appuyez sur OK.

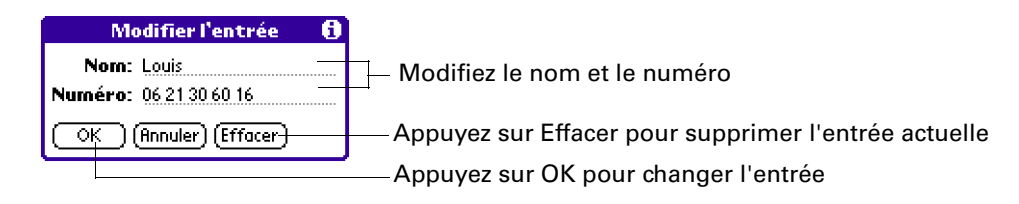

## Composition d'un numéro à partir de la liste Historique des appels

Le Composeur Palm mémorise les 11 derniers numéros composés. Si le numéro est une entrée de numérotation rapide, le nom associé à cette entrée figure dans la liste Historique des appels.

Vous pouvez composer un numéro en utilisant la liste Historique des appels.

Pour composer un numéro à partir de la liste Historique des appels :

**1**. Appuyez sur Historique.

| Compo     | seur     |            |            |                          |
|-----------|----------|------------|------------|--------------------------|
| ٦         | 2<br>ABC | 3<br>DEF   | Composer   |                          |
| 4<br>GHI  | 5<br>JKL | 6<br>MND   | Effacer    |                          |
| 7<br>PORS | 8<br>TUU | 9<br>08472 | Rapide     |                          |
| *         | 0,       | #          | Historique | — Appuyez sur Historique |

2. Appuyez sur une entrée de la liste.

| Historique des appels                                                                   |                                                                                                    |                                                                                                    |
|-----------------------------------------------------------------------------------------|----------------------------------------------------------------------------------------------------|----------------------------------------------------------------------------------------------------|
| 04 76 53 44 57<br>Louis<br>05 45 81 27 48<br>06 21 30 60 16<br>Messages<br>Docteur Faré | 19/2/02 15:38<br>19/2/02 15:38<br>19/2/02 15:37<br>19/2/02 15:36<br>19/2/02 15:36<br>19/2/02 15:36 | Appuyez sur l'entrée pour afficher le numéro sur<br>—— l'écran Composeur                                                     |
| 06 64 84 25 43                                                                          | 19/2/02 15:35                                                                                      | <ul> <li>Date et heure de votre appel</li> <li>Numéro (ou nom si le numéro est une entrée de numérotation rapide)</li> </ul> |
| (Terminé)                                                                               |                                                                                                    | Appuyez sur Terminé pour revenir à l'écran Composeur                                                                         |

**3**. Appuyez sur Composer.

Le numéro est composé et vous êtes prêt à communiquer via votre téléphone mobile.

| Comp                       | oseur                |           |            |                                 |
|----------------------------|----------------------|-----------|------------|---------------------------------|
| 06 64 84 25 43             |                      |           |            | Le numéro sélectionné s'affiche |
| 1                          | 1 2 3<br>ABC Omposer |           | Composer   | — Appuyez sur Composer          |
| <b>4</b><br><sub>БНІ</sub> | 5<br>JKL             | 6<br>MN0  | Effacer    |                                 |
| 7<br>PGRS                  | 8<br>TUU             | 9<br>0842 | Rapide     |                                 |
| *                          | 0,                   | #         | Historique |                                 |

## CHAPITRE 2 Assistance et dépannage

Ce chapitre indique comment obtenir de l'aide pour votre Composeur Palm™.

#### En cas de problème

En cas de problème avec votre Composeur Palm, procédez comme suit :

- Consultez les informations de dépannage de ce manuel.
- Vérifiez les paramètres de votre ordinateur de poche.
- Vérifiez les paramètres de votre téléphone mobile.
- Vérifiez les raccordements entre votre téléphone mobile et votre ordinateur de poche.

Si vous avez besoin d'aide et que vous appelez le support technique de Palm, veuillez avoir à disposition les renseignements suivants :

- le nom et la version de votre Composeur Palm,
- le message d'erreur ou le problème que vous avez rencontré,
- les mesures que vous avez prises pour repérer ou reproduire le problème,
- la version du Palm OS<sup>®</sup> que vous utilisez et la mémoire disponible sur l'appareil.

Pour trouver les informations relatives à la version du Composeur Palm :

- **1**. Appuyez sur l'icône Applications **O**.
- 2. Appuyez sur l'icône Composeur Palm ♥.
- 3. Appuyez sur l'icône Menu 😨.
- 4. Appuyez sur Options et sur A propos du Composeur.

#### Pour trouver le numéro de version du Palm OS et déterminer la mémoire disponible :

- 1. Appuyez sur l'icône Applications 🙆.
- 2. Appuyez sur l'icône Menu 😨.
- **3**. Appuyez sur App et sur Info.
- **4**. Appuyez sur Version pour afficher les numéros de version et appuyez sur Taille pour afficher la mémoire libre restante.

Vous pouvez accéder au support de l'ordinateur de poche et du Composeur Palm des façons suivantes :

- Site Web Palm à www.palm.com/intl
- Courrier électronique aux Etats-Unis : Utilisez le formulaire affiché sur le site Web à www.palm.com/support/contact/contactform.html
- Courrier électronique, autres pays : Recherchez l'adresse email régionale sur le site Web à www.palm.com/support/globalsupport.html et utilisez le formulaire fourni
- Chat en temps réel, en anglais uniquement, sur le site Web à www.palm.com/ support
- Les numéros de téléphone du support technique sont donnés à www.palm.com/ support/globalsupport.html

**REMARQUE** Des frais sont imputés pour le support téléphonique de certains produits.

## FAQ

Pour les problèmes généraux relatifs au Composeur Palm, reportez-vous aux informations suivantes :

| Problème                                                                                                    | Solution                                                                                                    |  |  |
|----------------------------------------------------------------------------------------------------|----------------------------------------------------------------------------------------------------|--|--|
| Je ne peux pas me connecter à                                                                               | <ul> <li>Votre téléphone mobile doit être un téléphone GSM.</li> </ul>                                                                                                    |  |  |
| mon téléphone mobile.                                                                                       | <ul> <li>Vérifiez que le logiciel Mobile Connectivity est installé sur<br/>votre ordinateur de poche. Ce logiciel est inclus avec la<br/>plupart des ordinateurs de poche Palm<sup>™</sup> et il peut être<br/>installé à partir du CD d'installation Bluetooth. Si votre<br/>ordinateur de poche ne dispose pas du logiciel Mobile<br/>Connectivity, vous ne pouvez pas utiliser le Composeur<br/>Palm.</li> </ul> |  |  |
| Est-ce que le Composeur Palm<br>fonctionne avec tous les<br>téléphones ?                                    | Le Composeur Palm fonctionne uniquement avec les téléphones mobiles GSM.                                                                                                    |  |  |
| Je me connecte à mon<br>fournisseur de services de<br>téléphone mobile mais le<br>numéro ne fonctionne pas. | Vérifiez que le numéro de téléphone contient tous les chiffres<br>exigés par votre fournisseur de services de téléphone mobile.<br>Si vous composez un numéro de téléphone international, un<br>signe + (plus) peut être obligatoire au début du numéro de<br>téléphone.                                                                                                    |  |  |

#### Problème

Mon téléphone mobile ne compose pas le numéro.

#### Solution

- 1. Vérifiez que le logiciel Mobile Connectivity est installé sur votre ordinateur de poche.
- **2**. Vérifiez que le raccordement entre le téléphone mobile et votre ordinateur de poche opère correctement.
  - IR ou Bluetooth est-il actif ?
  - Le câble série est-il branché ?
- **3**. Vérifiez que le téléphone mobile correct est sélectionné dans l'écran des préférences téléphoniques de l'ordinateur de poche.